## Making a single payment- Accommodation Fees

1) Please visit <u>www.liv.ac.uk/feespayment</u>

## **Paying Student Fees**

| aying Student Fees         | University home > Paying Student Fees |
|----------------------------|---------------------------------------|
| Tuition fees               |                                       |
| Accommodation fees         |                                       |
| Other Fees                 |                                       |
| Refunds                    |                                       |
| Frequently Asked Questions |                                       |
| Policies                   |                                       |
| Contact us                 |                                       |
|                            | Paying your student fees              |

- Choose the relevant 'fees' tab on the left-hand side.
   N.B. Other Fees can be selected for any Accommodation Fines, Repayment of Access to Learning Funds, Return of Stipends, or Other. If you are paying a library fine, please pay via your library account.
- 3) Please choose the 'paying accommodation full fees' tab or the Read More button as below:

| Paying Student Fees            | University home > Paying Student Fees > Accommodation fees                                        |                                                                    |  |
|--------------------------------|---------------------------------------------------------------------------------------------------|--------------------------------------------------------------------|--|
| Tuition fees                   | Paying your accommodation                                                                         |                                                                    |  |
| Accommodation fees             | fees                                                                                              |                                                                    |  |
| •                              | What would you like to pay?                                                                       |                                                                    |  |
| Paying a booking fee           |                                                                                                   |                                                                    |  |
| Paying accommodation full fees |                                                                                                   |                                                                    |  |
|                                |                                                                                                   |                                                                    |  |
| Other Fees                     |                                                                                                   |                                                                    |  |
| Refunds                        | Paying your booking fee                                                                           | Paying your accommodation fees                                     |  |
| Frequently Asked Questions     | If you have accepted University accommodation you<br>are required to pay a booking fee (deposit). | There are a number of ways you can pay your<br>accommodation fees. |  |
| Policies                       | Read more                                                                                         | Read more                                                          |  |
| Contact us                     |                                                                                                   |                                                                    |  |
|                                |                                                                                                   |                                                                    |  |

4) Select the Read More option beneath 'paying in full'

| Paying Student Fees                            | University home > Paying Student Fees > Acc                                               | ommodation fees > Paying accommodation full fees                              |                                                                                               |
|------------------------------------------------|-------------------------------------------------------------------------------------------|-------------------------------------------------------------------------------|-----------------------------------------------------------------------------------------------|
| Tuition fees                                   | Paying your accommodation                                                                 |                                                                               |                                                                                               |
| Accommodation fees                             | fees                                                                                      |                                                                               |                                                                                               |
| Paying a booking fee                           | There are a number of ways you c fees.                                                    | an pay your fees.accommodation                                                |                                                                                               |
| Paying accommodation full fees                 |                                                                                           |                                                                               |                                                                                               |
| •                                              | Pay in full                                                                               | Pay in instalments                                                            | Paid by a sponsor                                                                             |
| Payment by instalments<br>External sponsorship | You can pay your full<br>accommodation fees in a single<br>payment online with a debit or | You can spread the cost of your<br>accommodation by paying in<br>instalments. | Important information if your<br>accommodation fees are to be<br>paid by an external sponsor. |
|                                                | credit card.                                                                              | Read more                                                                     | Read more                                                                                     |
| Other Fees                                     | Read more                                                                                 |                                                                               |                                                                                               |
| Refunds                                        |                                                                                           |                                                                               |                                                                                               |
| Frequently Asked Questions                     |                                                                                           |                                                                               |                                                                                               |

5) A) This page will allow you to access the online payment system by choosing the blue 'pay now with a debit or credit card option.'

B) Alternatively, the university's bank transfer details appear at the bottom of the page. If you choose this payment method, please be advised that payment can take up to 10 working days to be received and allocated to your student account. It is imperative that the student ID number is included in the payment reference.

| University home > Paying Student Fees > Accommodation fees > Paying accommodation full fees > Payment by instalments > Payment in full                                                   |
|----------------------------------------------------------------------------------------------------|
| Payment of Accommodation Fees in a single                                                                                                    |
| payment                                                                                                    |
| Payment of accommodation fees can be made by a number of different methods.                                                                                                    |
| Payments must be made by 10th October 2019 or as soon as possible after that dat (for late invoices).                                                                                    |
|                                                                                                    |
| Please note: The University no longer accepts cheques or bankers draft.                                                                                                    |
| Paying Online                                                                                                    |
| Paying your accommodation fees online is quick and easy. You can pay using                                                                                                    |
| a credit and debit card.                                                                                                    |
| Pay now with a debit or credit card                                                                                                    |
| Paying via Overseas Credit Cards                                                                                                    |
| If you would prefer to pay online in your home currency, the University offers                                                                                                    |
| <ul> <li>an Exchange Rate Guarantee, which guarantee's today's rate of exchange.</li> <li>This means that you will know the exact value of your payment at the point of sale.</li> </ul> |
|                                                                                                    |
|                                                                                                    |

ol.ac.uk/feespayment/tuition/

| Frequently Asked Questions | Pay now with a debit or credit card                                                                                                    |
|----------------------------|----------------------------------------------------------------------------------------------------|
| Policies                   | Paying via Overseas Credit Cards                                                                                                    |
| Contact us                 | If you would prefer to pay online in your home currency, the University offers<br>an Exchange Rate Guarantee, which guarantee's today's rate of exchange.                                                                                                    |
|                            | This means that you will know the exact value of your payment at the point of sale.                                                                                                    |
|                            | Further information can be found at https://fexco.com/currency-conversion                                                                                                    |
|                            | solutions/dynamic-currency-conversion/pay-in-your-home-currency/                                                                                                    |
|                            | <b>Bank to bank transfer</b><br>You also have the option of paying via bank to bank transfer.<br>Please be aware that if paying by this method, payments may not be received                                                                                      |
|                            | onto your account for up to ten working days.                                                                                                    |
|                            | Where this method of payment is used it is essential that the <b>student name</b><br><b>AND student identification number</b> are quoted. Failure to provide this<br>information will result in the funds not being correctly applied to<br>the outstanding debt. |
|                            | Please note that all bank charges relating to the transfer of funds must be<br>borne by the payer, with the full amount to settle the debt being received by<br>the University of Liverpool.                                                                      |
|                            | The bank details required are as follows:                                                                                                    |

ncy-conversion-solutions/dynamic-currency-conversion/pay-in-your-home-currency/

6) After selecting the blue 'pay now with a debit or credit card' option, please log in using the Student ID and DOB.

| UNIVERSITY OF<br>LIVERPOOL                                                                                                    | University: Home   A-Z Index   Staff   Student                                                                   |
|----------------------------------------------------------------------------------------------------|----------------------------------------------------------------------------------------------------|
| Online Fee Payments                                                                                                    |                                                                                                    |
| Payment Login Details                                                                                                    |                                                                                                    |
| Your Student ID number is printed on the front of your student<br>If you have any queries about making payments, you can com<br>Email: feesenq@liv.ac.uk<br>Phone: 0151 794 6777 - Monday to Friday between the hours<br>5.00pm | : card.<br>tact us in the following ways:<br>of 9.00am and 5.00pm. Except Wednesday when the hours are 10.00am - |
| Tuition Fee Payments                                                                                                    |                                                                                                    |
| Student ID *                                                                                                    |                                                                                                    |
| Date of Birth *                                                                                                    |                                                                                                    |
| Terms & Conditions                                                                                                    |                                                                                                    |
| Please tick the following box to confirm that you have rea                                                                                                    | d and accept the University's Terms and Conditions                                                               |
|                                                                                                    | Continue »                                                                                                    |

7) Please choose the 'immediate payment' option and enter the amount you wish to pay.

| LIVERPOOL                                                                | University: Home   A-Z Index   Staff   Students                                         |
|--------------------------------------------------------------------------|-----------------------------------------------------------------------------------------|
| Dnline Fee Payments                                                      |                                                                                         |
| Select Payment Option(s)                                                 |                                                                                         |
| Please Note                                                              |                                                                                         |
| Instalment plans are set up for a nil amount. However, you bank account. | I will be advised of the amounts of each instalment prior to collecting money from your |
| Accommodation Fee Payments                                               |                                                                                         |
| Student ID:                                                              |                                                                                         |
| Accommodation Instalment Plan - 3 Instalments                            |                                                                                         |
| Accommodation Instalment Plan - 4 Instalments                            |                                                                                         |
| Accommodation Immediate Payment                                          |                                                                                         |
| Payment Amount:                                                          | Payment Method:                                                                         |
| £ 0.00 ×                                                                 | Pay Now                                                                                 |
|                                                                          |                                                                                         |

8) Select the academic year from the drop-down list.

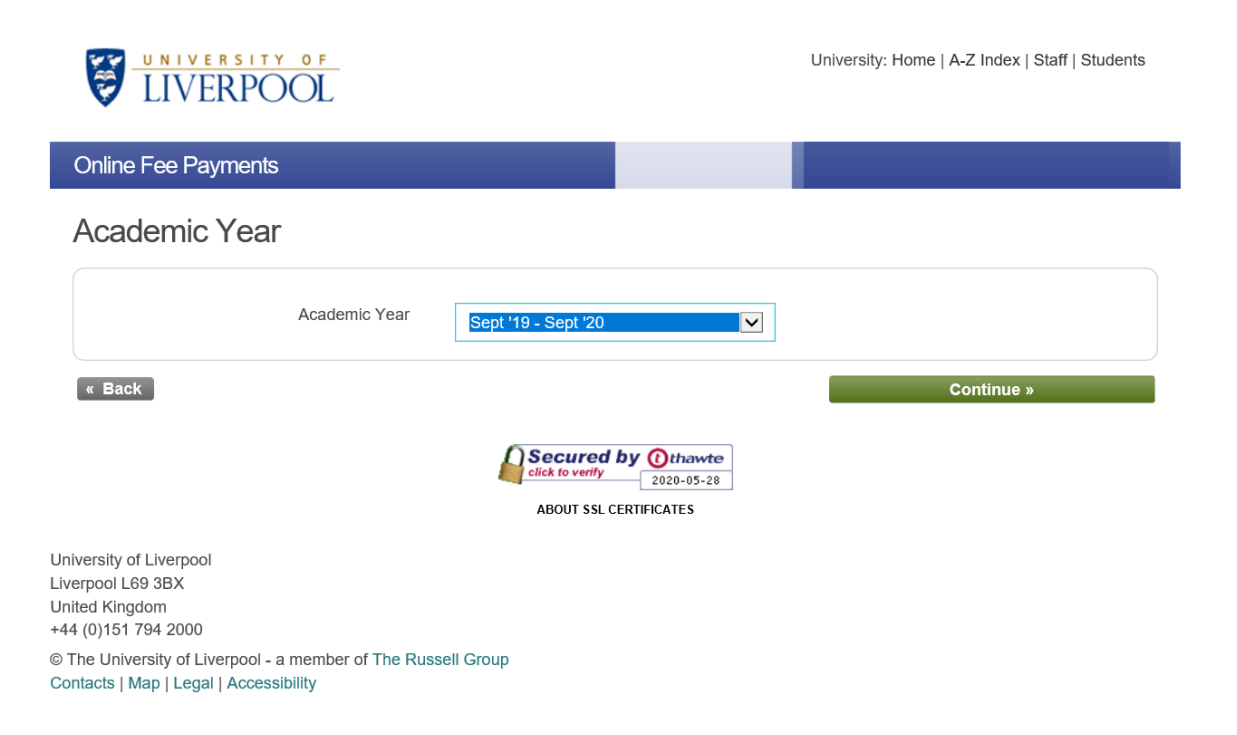

- 9) The system will ask you to confirm the details of the payment, then input the card details and contact details of the payer.
- 10) An automated email will be sent to confirm receipt of payment. A payment reference beginning 'CPGA...' will also be provided.